### Modul 1

# Pengenalan dan Instalasi Perangkat Lunak dan Lingkungan Pemrograman R

Drs. A.P. Hardhono, M.Ed., Ph.D. Dr. Imas Sukaesih Sitanggang, S.Si., M.Kom.

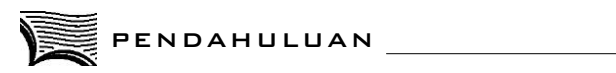

Modul 1 ini akan memperkenalkan Anda sekalian pada perangkat lunak dan lingkungan pemrograman R. Lingkungan pemrograman R ini relatif baru dan belum banyak dikenal oleh kalangan di luar perguruan tinggi. Modul 1 ini juga akan menjelaskan langkah-langkah penginstalasian perangkat lunak dan lingkungan pemrograman R. Bagian akhir Modul 1 ini akan dibahas dasar-dasar pengoperasian perangkat lunak dan pemrograman R.

Dalam Modul 1, dipaparkan pembahasan mengenai pengenalan dan instalasi perangkat lunak dan lingkungan dalam Pemrograman R. Setelah mempelajari modul ini, diharapkan Anda dapat

- 1. memahami perangkat lunak bahasa R,
- 2. memahami lingkungan pemrograman bahasa R.

#### KEGIATAN BELAJAR

## Perangkat Lunak dan Lingkungan Pemrograman R

P ara mahasiswa sekalian, apakah Anda sudah pernah mendengar bahasa pemrograman R? Jika sebelumnya Anda pernah mendengar dan mengaplikasikan bahasa R dalam memahami materi ini, Anda tidak akan menemukan kesulitan karena pernah dan sudah terbiasa dengan sintaks yang ada. Namun, jika Anda belum pernah mendengar dan mengaplikasikan bahasa ini, tidak perlu khawatir. Dalam modul ini, dibahas mengenai bahasa R dari mulai Anda menginstalnya sampai pada menerapkannya pada beberapa kasus.

R adalah suatu perangkat lunak untuk membantu melakukan analisis statistik, perhitungan matriks, dan pembuatan grafik. R dikembangkan oleh Ross Ihaka dan Robert Gentleman. Sesuai dengan kecenderungan dalam pengembangan perangkat lunak komputer saat ini, R adalah suatu perangkat lunak yang masuk dalam kategori *open source* yang di antaranya mengandung arti bahwa *source program*-nya didistribusikan secara terbuka dan gratis serta produk perangkat lunak yang dihasilkan boleh dipakai secara terbuka oleh siapa saja. Maka itu, pendistribusian perangkat lunak ini tidak melanggar hak cipta pembuatnya.

R digunakan untuk melakukan perhitungan dan manipulasi data secara statistik serta untuk menampilkan data dalam bentuk grafis. R mempunyai beberapa fasilitas, yakni

- 1. pengelolaan dan penyimpanan data;
- 2. kumpulan operasi untuk perhitungan pada array atau khususnya matriks;
- 3. kumpulan fasilitas pengolahan data yang cukup besar dan komprehensif;
- 4. sarana pembuatan grafis dan penampilan untuk penyajian pada layar monitor ataupun pada kertas, juga untuk dapat disimpan sebagai file komputer; output/hasil proses yang berbentuk gambar dapat disimpan dalam berbagai bentuk format, misalnya jpg, png, ps, pdf, emf, pictex, dan xfig, walaupun ketersediaan format ini amat tergantung pada sistem operasi komputer yang digunakan;
- 5. bahasa pemrograman R ini kemudian telah dikembangkan dengan baik, tetapi tetap sederhana dan kemudian disebut sebagai bahasa pemrograman R.

Dalam bahasa R, terdapat pengulangan bersyarat dan fungsi-fungsi rekursif yang dapat dibuat oleh pemakai sendiri. R adalah suatu sistem yang telah dirancang dengan hati-hati dan koheren, bukan sekadar hasil pengembangan dengan pendekatan tambal sulam dari suatu sistem yang sangat spesifik dan kaku, seperti banyak dijumpai pada perangkat lunak pengolahan data statistik yang lain. R adalah suatu sarana untuk pengolahan analisis data yang interaktif. R telah berkembang dengan cepat dan telah dilengkapi dengan koleksi paket-paket yang cukup banyak. Namun demikian, program komputer yang ditulis dalam R kebanyakan berumur singkat dan dikembangkan untuk satu tujuan analisis data tertentu.

Sampai materi ini, apakah Anda sudah mempunyai gambaran dan bayangan apa itu bahasa R? Ingat, dengan menggunakan bahasa R yang merupakan salah satu perangkat lunak yang *opensource*, Anda akan aman dalam menggunakan perangkat dan *output* hasil analisis yang dihasilkan oleh R. Siapa pun bisa mengunduh dan menggunakan aplikasi ini.

#### A. MENGAPA R?

Anda adalah seseorang yang akan menyandang gelar sarjana statistik pada era abad ke-21. Oleh karena itu, sudah sepantasnyalah Anda mempunyai bekal pengetahuan dan keterampilan memakai perangkat lunak komputer yang dapat Anda gunakan untuk mengelola data, menganalisisnya, serta menampilkan data dan hasil olahannya dalam berbagai tampilan grafik.

Mengapa tidak memakai paket program statistik yang lain, misalnya SAS, SPSS, atau Microsoft Excel, yang juga punya kemampuan pengolahan data secara statistik?

SAS, SPSS, dan Microsoft Excel adalah paket program yang memerlukan pembayaran lisensi tahunan untuk pemakaian yang sah secara hukum. Lisensi tersebut tidaklah murah sehingga akan sangat membebankan keuangan mahasiswa, khususnya bagi mahasiswa Indonesia yang sejak tahun 1998 dilanda multikrisis. Kenaikan harga berbagai komoditas utama, misalnya bahan bakar minyak, tarif dasar listrik, dan bahan bakar gas, telah menyebabkan krisis finansial yang disertai dengan kenaikan harga barang dan jasa lainnya. Hal ini memicu meningkatnya penggunaan perangkat lunak *open source* di kalangan mahasiswa, dosen, dan peneliti.

R adalah suatu paket program komputer yang masuk dalam kategori *open source* yang maknanya adalah siapa saja boleh memanfaatkannya, tanpa

harus membayar lisensi tahunan. R dikembangkan oleh sebuah tim dan menerima kontribusi dari berbagai pihak dalam pengembangannya sehingga dari waktu ke waktu fasilitas yang ada dalam R selalu bertambah banyak dan meningkat kualitasnya. Sampai dengan saat ini, sudah terdapat 5204 paket yang tersedia untuk R. Daftar lengkap paket tersebut dapat dilihat pada *http://cran.r-project.org/web/packages/.* Berikut adalah beberapa paket fasilitas pengelolaan, analisis, dan penampilan data yang terdapat dalam R.

| Nama Paket  | Deskripsi                                                               |
|-------------|-------------------------------------------------------------------------|
| base        | paket dasar R                                                           |
| boot        | fungsi-fungsi Bootstrap R (S-Plus)                                      |
| class       | fungsi-fungsi untuk klasifikasi                                         |
| cluster     | fungsi-fungsi untuk clustering                                          |
| datasets    | paket R Datasets                                                        |
| foreign     | membaca data yang disimpan oleh Minitab, S, SAS, SPSS, Stata,           |
|             | Systat, dBase,                                                          |
| graphics    | paket grafik R                                                          |
| grDevices   | perangkat grafik R dan dukungan untuk warna dan font                    |
| grid        | paket grafik grid                                                       |
| Kern Smooth | fungsi-fungsi untuk penghalusan (smoothing) kernel                      |
| lattice     | grafik lattice                                                          |
| MASS        | paket utama dari Venables dan Ripley's MASS                             |
| methods     | metode-metode dan kelas formal                                          |
| mgcv        | GAMs dengan GCV smoothness estimation dan GAMMs oleh<br>REML/PQL        |
| nlme        | model-model efek gabungan linier dan non-linier                         |
| nnet        | Feed-forward Neural Networks dan model-model Multinomial Log-<br>Linear |
| rpart       | pembuatan partisi rekursif                                              |
| spatial     | fungsi-fungsi untuk Kriging dan analisis pola titik                     |
| splines     | fungsi-fungsi dan kelas untuk Regression Spline                         |
| stats       | paket R Stats                                                           |
| stats4      | fungsi statistik menggunakan kelas-kelas S4                             |
| survival    | analisis survival, meliputi penalised likelihood                        |
| tcltk       | antar muka Tcl/Tk                                                       |
| tools       | alat untuk pembangunan paket                                            |
| utils       | paket R Utils                                                           |

### Tabel 1.1 Beberapa Paket dalam R

#### SATS4111/MODUL 1

#### **B. DIMANAKAH R DAPAT DIOPERASIKAN?**

Dewasa ini, tersedia berbagai sistem operasi yang dipakai sebagai dasar pengoperasian komputer. Sistem operasi Windows 9x, 2000, ME, XP, Windows 7, Linux, Unix, Free BSD, dan (Mac) OS X adalah sistem-sistem operasi ketika R dapat dioperasikan. Dalam modul ini, akan dijelaskan bagaimana men-*setup* atau menginstal R pada dua sistem operasi yang sudah banyak dipakai oleh pengguna komputer di Indonesia, yaitu Windows dan Linux. Sementara itu, pemakai komputer dengan sistem operasi yang lain dapat mempelajari cara men-*setup* R pada sistem operasi tersebut dengan mencari informasi dari *website* pusat pengembangan R yang memiliki alamat internet *http://cran.r-project.org/atau http://www.r-project.org/.* 

#### C. INSTALASI R

Kita asumsikan Anda telah siap dengan PC atau laptop dan Anda siap untuk mulai menginstal program R ke dalam *harddisk*. Jika komputer Anda terhubung dengan internet,instalasi akan menjadi sangat sederhana. Pertama, kunjungi situs yang disebut CRAN. Anda bisa mengetikkan langsung alamatnya *http://cran.r-project.org/*. Dalam situs yang telah Anda buka tersebut, lanjutkan dengan memilih salah satu pilihan berikut sesuai dengan sistem operasi yang terinstal pada komputer Anda (apakah Windows, Mac OS, atau Linux).

- 1. downloadR for Linux
- 2. downloadR for (Mac) OS X
- 3. downloadR for Windows

Kemudian, pilih *base package*. Lalu, *download* program R yang sesuai dengan sistem operasi pada komputer Anda. *Run* dan *setup* program R.exe dan proses instalasi akan berjalan. Apabila Anda mengalami kesulitan, silakan hubungi teman Anda atau pihak Universitas Terbuka untuk membantu men-*download* program R ini. Kemudian, Anda simpan program R.exe dalam CD atau media penyimpanan yang Anda punyai. Tulisan ini menggunakan R versi 3.0.2.

### D. MENJALANKAN R

Untuk menjalankan program R pada sistem operasi Windows, Anda tinggal klik ikon R pada *desktop* komputer Anda. Jika ikon tidak tersedia di *desktop* Anda, Anda bisa menjalankannya dengan memilih menu start, kemudian menuju allprograms dan selanjutnya pilih R dan klik ikon R. Selanjutnya, akan muncul tampilan seperti pada Gambar 1.1. Setelah ikon R dipilih, akan tampil jendela R Gui seperti pada Gambar 1.2.

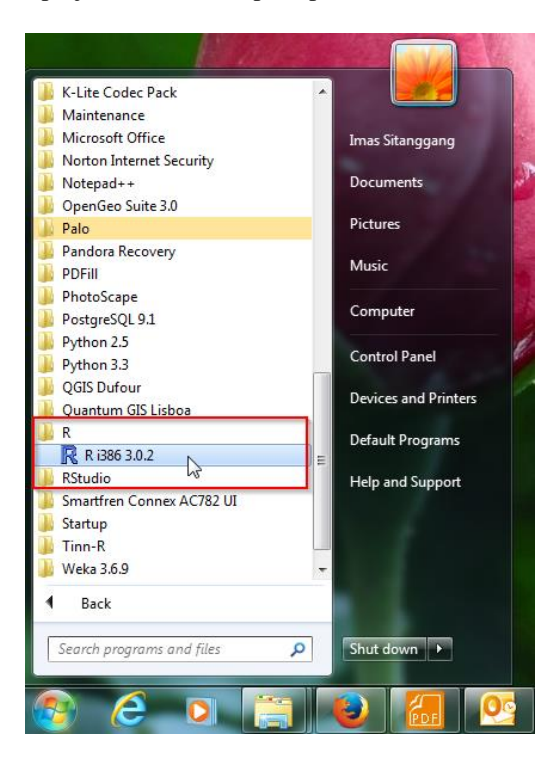

Gambar 1.1 Pilihan Program R

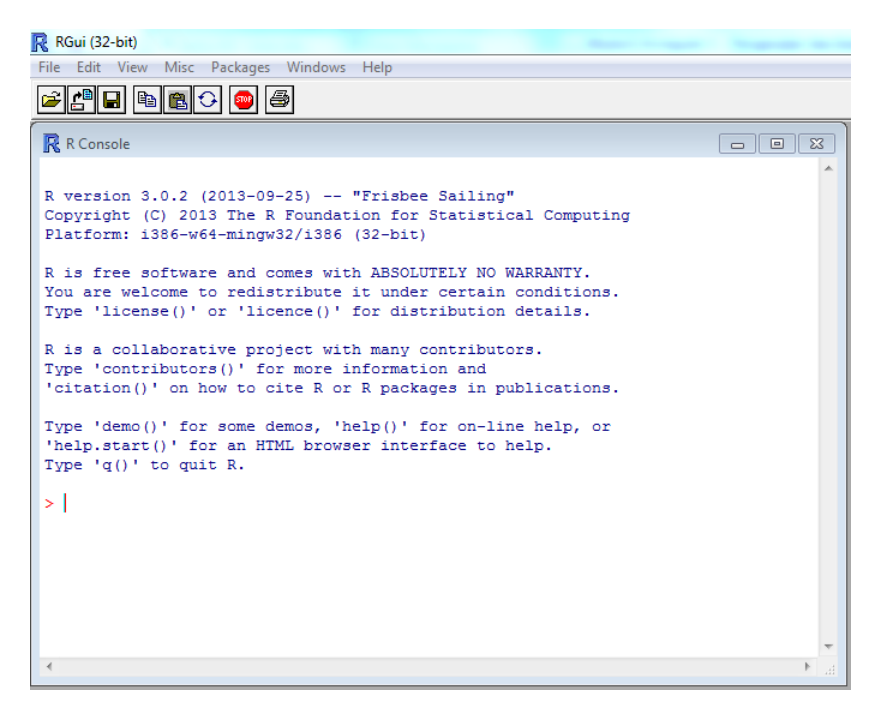

Gambar 1.2 Jendela RGui

Pada Gambar 1.2, yang Anda lihat adalah nomor versi dari program R dan tanggal dikeluarkannya versi R tersebut. Alangkah baiknya Anda sering kunjungi situs CRAN untuk mengetahui apakah telah muncul versi terbaru dari program R. Jika yang Anda punya saat ini ternyata merupakan versi lama, Anda *uninstall* program R Anda dan *instal* ulang program R terbaru.

Perhatikanlah baris di bawah logo R atau seperti tampak pada Gambar 1.3 berikut.

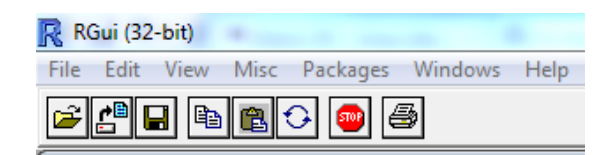

Gambar 1.3 Menu *Bar* pada R

Baris tersebut (Gambar 1.3) merupakan menu yang tampak seperti layaknya program atau sistem dalam Windows. Pada baris di bawahnya, terdapat delapan ikon alat (*icon tools*) dengan masing-masing mempunyai fungsi yang telah ditentukan. Berikut ini adalah penjelasan atas menu dan ikon alat.

Berikut adalah beberapa terminologi penting.

Sourcecode Script Workspace File History

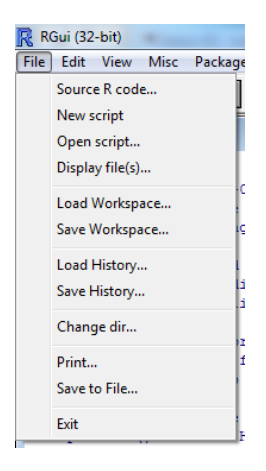

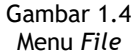

Fungsi-fungsi dalam menu *file* dapat Anda peroleh dengan mengklik pilihan *file*. Setelah itu, Anda akan mendapatkan tampilan seperti pada Gambar 1.4. Fungsi-fungsi/sub menu dalam menu *file* sebagai berikut.

- 1. *Source R code* berfungsi menjalankan program yang telah dibuat terlebih dahulu. Program disimpan dalam *file* dengan format.R, misalnya pembayaran.R.
- 2. *New script* berfungsi memulai menulis program R atau *script* yang baru.
- 3. *Open script* berfungsi membuka program R yang sebelumnya telah ditulis dan disimpan.

#### • SATS4111/MODUL 1

- 4. *Display file(s)* berfungsi memperlihatkan daftar *files* yang ada dalam suatu *directory* atau *folder*.
- 5. *Load workspace* berfungsi memasukkan data dari tempat penyimpanannya di dalam *hard disk* ke dalam memori untuk diolah. Dalam hal ini, data disimpan dalam *file* yang diberi nama ekstensi.Rdata.
- 6. *Save workspace* berfungsi menyimpan data yang ada dalam memori ke dalam *hard disk* atau media penyimpanan lainnya, tergantung fasilitas yang terdapat dalam komputer Anda. *File* tempat penyimpanan akan diberi nama ekstensi.Rdata, contoh seminar.Rdata.
- 7. Change dir berfungsi mengganti direktori kerja (tempat kerja). Sebaiknya, Anda membuat suatu direktori atau *folder* untuk menyimpan pekerjaan Anda, apakah itu berupa data ataupun *script* program R Anda. Dengan demikian, *file* Anda tidak akan tercampur dengan *file-file* sistem R yang lain sehingga penghapusan atau ketertimpaan *file* sistem oleh *file* Anda karena kesalahan yang tidak disengaja dapat dihindari.
- 8. *Print* berfungsi mencetak apa saja yang tersimpan dalam *workspace/R console* (ruang kerja yang tampak dalam layar monitor) ke *printer*.
- 9. Save to file berfungsi menyimpan segala sesuatu yang ada dalam workspace/R console (ruang kerja yang tampak dalam layar monitor) ke dalam suatu file teks. Nama file tempat penyimpanan mempunyai ekstensi .txt, contoh pembayaran.txt.
- 10. Exit untuk mengakhiri atau menutup program R.

Bagaimana? Apakah Anda mulai memahami materi ini? Jika belum paham, sebaiknya Anda membaca ulang penjelasan sebelumnya. Jika Anda sudah memahami materi ini, silakan melanjutkan dengan membaca penjelasan berikut dan mulai melihat menu yang ada di komputer Anda.

Sekarang, kita melanjutkan penjelasan pada menu selanjutnya. Menu kedua yang ada dalam R adalah *edit*. Seperti yang tampak pada Gambar 1.5, dalam menu *edit* terdapat delapan fungsi. Kedelapan fungsi tersebut digunakan untuk pengaturan isi R *console*, seperti menyalin pernyataan atau sintaks R (*copy* dan *paste*), membersihkan jendela R *Console* (*clear console*), dan pengaturan GUI (GUI *preferences*).

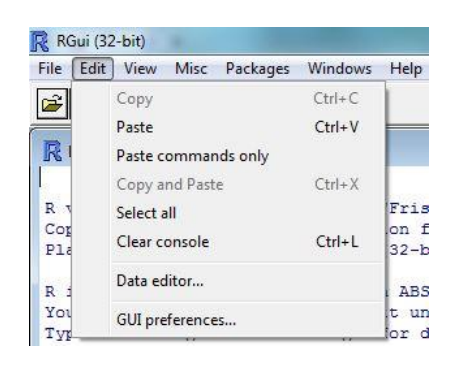

Gambar 1.5 Menu Edit

Menu ketiga yang ada dalam R adalah view. Dalam menu view, terdapat dua pilihan, yaitu toolbar dan statusbar (Gambar 1.6). Jika pilihan toolbar diaktifkan, toolbar akan muncul di bawah menu bar. Sementara itu, jika pilihan statusbar diaktifkan, statusbar akan muncul di bagian bawah jendela RGui. Dalam statusbar, tertulis versi dari R yang digunakan.

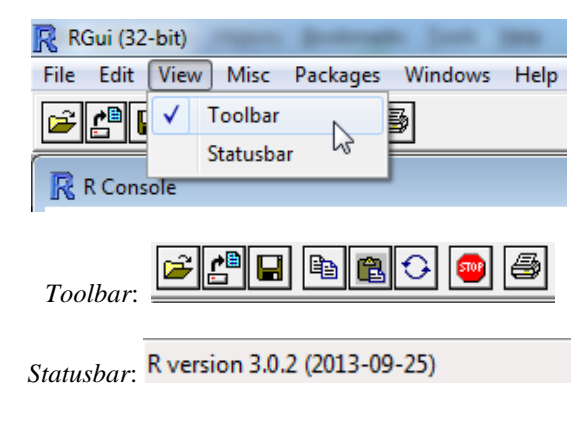

Gambar 1.6 Menu View, Toolbar, dan Statusbar

Toolbar terdiri atas beberapa ikon seperti berikut.

- 1. *Open script* untuk membuka *script*.
- 2. Load work space untuk memuat workspace.

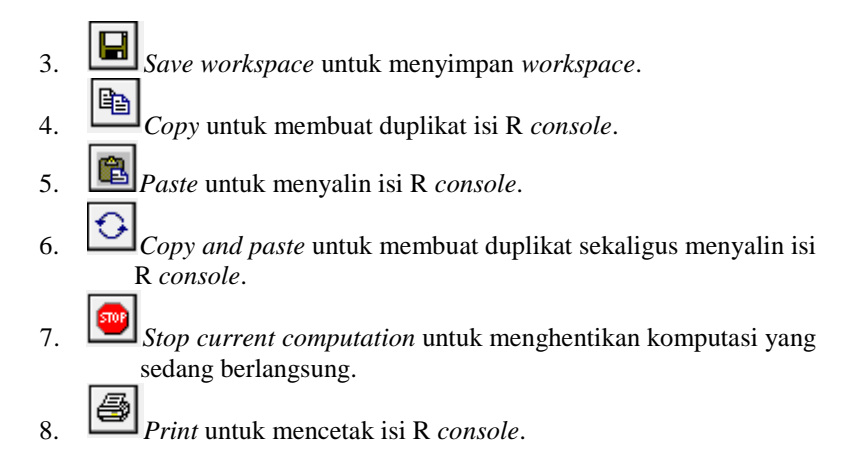

Menu keempat yang ada dalam R adalah *misc* (Gambar 1.7). Dalam menu ini, terdapat fungsi-fungsi tambahan, di antaranya *stop current computation* untuk menghentikan perhitungan yang sedang berlangsung. Hal ini juga dapat dilakukan dengan menekan tombol ESC. Fungsi lainnya adalah *list objects* untuk menampilkan *object* dan *remove all objects* untuk membuang semua *object*.

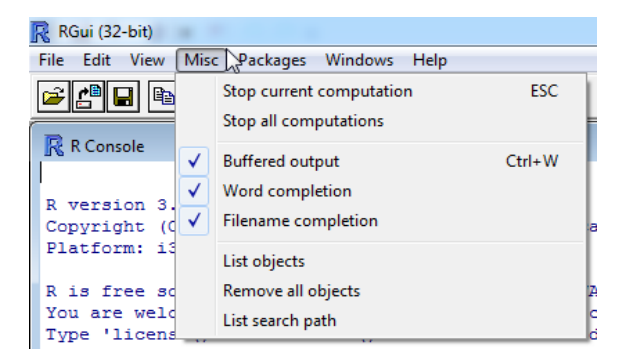

Gambar 1.7 Menu Misc

Menu kelima yang ada dalam R adalah *packages* (Gambar 1.8). Menu *packages* berisi fungsi-fungsi untuk menambahkan paket statistik dan paket lainnya (*load package*), mengatur CRAN *mirror* (*set CRAN mirror*), memilih *repository* tempat penyimpanan paket (*select repositories*), instalasi

paket (*install package*(*s*)), dan memperbarui paket (*update packages*). Di samping itu, kita dapat menginstalasi paket dari *file zip* yang disimpan dalam komputer kita (*install package*(*s*)).

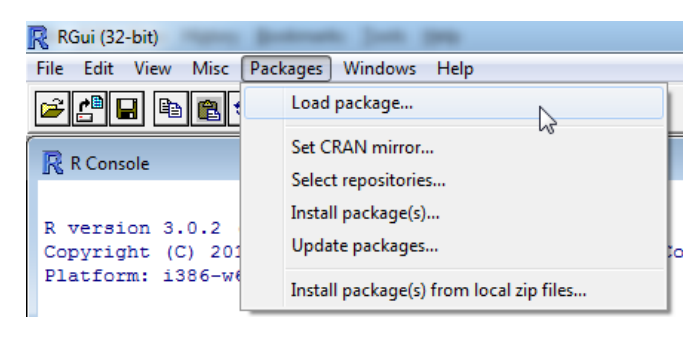

Gambar 1.8 Menu Misc

Menu keenam yang ada dalam R adalah *windows* (Gambar 1.9). Menu ini menyediakan pilihan-pilihan untuk bentuk tampilan jendela R *console*, yaitu *cascade*, *tile horizontally*, *tile vertically*, dan *arrange icons*.

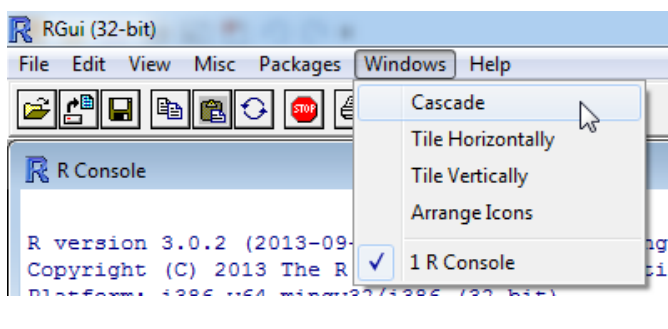

Gambar 1.9 Menu Windows

Menu ketujuh yang ada dalam R adalah *help* (Gambar 1.10). Menu *help* menyediakan pertanyaan yang sering diajukan tentang R (*FAQ*), panduan (manual) dalam format PDF, bantuan untuk penjelasan fungsi-fungsi dalam R, tautan ke *website* R Project dan CRAN, serta informasi mengenai versi R yang digunakan (*about*).

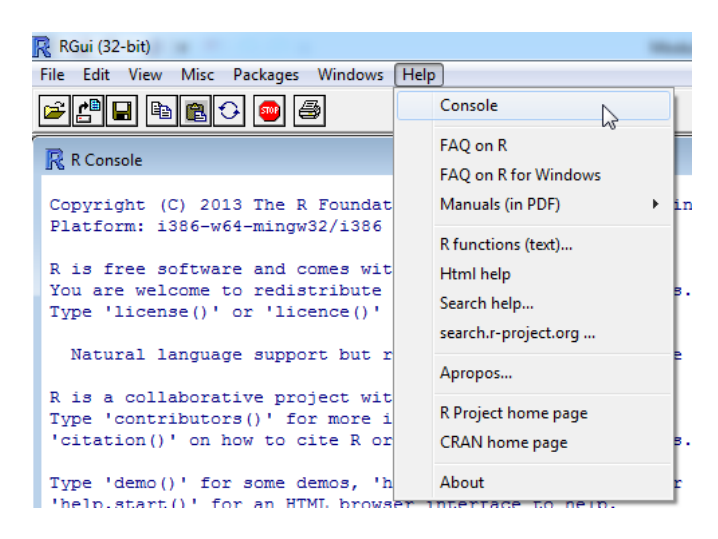

Gambar 1.10 Menu Windows

Kembali pada tampilan awal program R yang telah Anda jalankan. Pada bagian atas dari tampilan awal program diterangkan bahwa *R is free software* and comes with ABSOLUTELY NO WARRANTY (tidak ada jaminan untuk software ini). Hal tersebut mengizinkan Anda untuk melihat daftar kontributor saat ini. Daftar selengkapnya dapat Anda lihat pada citation() yang menunjukkan cara mengutip perangkat lunak R untuk program kerja yang Anda tulis.

Pada bagian bawahnya, terdapat simbol > (pada tepi sisi paling kiri). Simbol ini disebut dengan *prompt*. Setelah tanda *prompt* ini Anda bisa langsung mengetikkan perintah R. Perintah-perintah tersebut akan kita bahas pada modul selanjutnya. Pada saat mengetikkan perintah, sering kita lihat tanda + pada sisi paling kiri bawah. Tanda + ini menunjukkan perintah yang Anda ketik setelah tanda *prompt* tidak lengkap. Hal ini diakibatkan kemungkinan tanda kurung tutup dari fungsi lupa Anda ketik. Jika Anda salah mengetik dan Anda ingin kembali ke posisi awal, Anda tinggal menekan tombol ESC. Setelah satu perintah Anda eksekusi akan muncul *output* yang diawali dengan tanda [1]. Di bawah *output* tersebut, muncul *prompt* kembali. Apabila Anda menekan panah ke atas, akan muncul perintah yang telah Anda ketik sebelumnya (lihat Gambar 1.11).

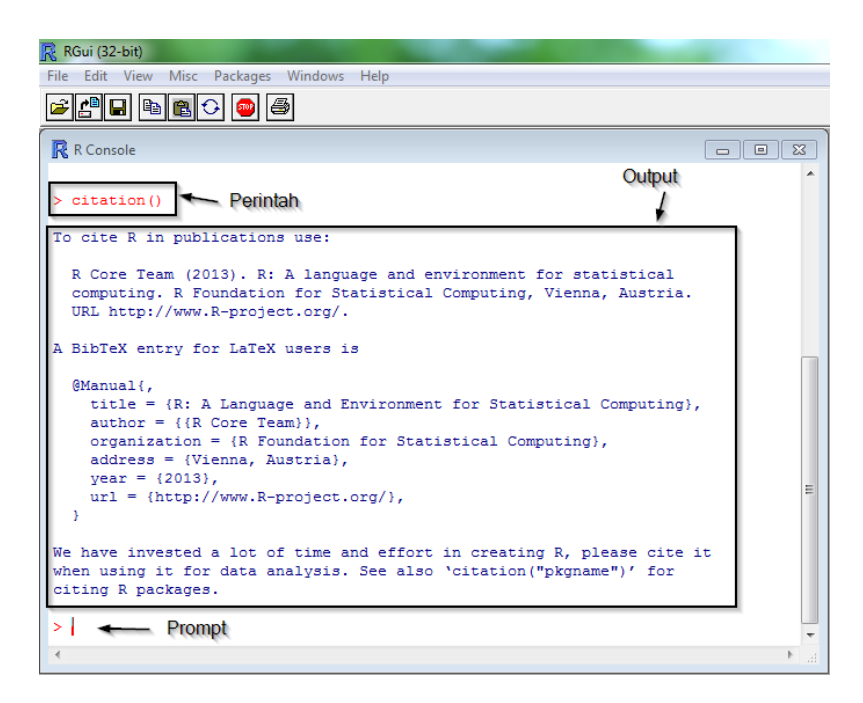

Gambar 1.11 Contoh Perintah R dan *Output*-nya

#### E. FASILITAS HELP

Cara paling sederhana untuk mendapatkan bantuan dalam penggunaan perangkat lunak R adalah mengetik tombol *help* yang ada pada bagian atas dari RGui. Pilihan lain apabila komputer Anda terhubung internet, yaitu dengan mengetik CRAN dan mencari *help* yang terdapat pada CRAN. Apabila Anda mengetahui fungsi yang ingin Anda cari, Anda tinggal mengetik"?" setelah tanda *prompt* diikuti dengan nama fungsi tersebut. Sebagai contoh, Anda ingin mencari tahu apa itu read.table, Anda tinggal ketik"?" read.table. Kadang kala Anda tidak tahu persis nama dari fungsi tersebut, tetapi Anda tahu subjek yang ingin Anda cari maka perintah yang bisa Anda gunakan adalah *Help search (function)* tanpa Anda? dengan memberi tanda petik " " pada *function* tersebut seperti berikut.

help.search("data input")

Fungsi lain yang berguna adalah find dan apropos. Fungsi find digunakan untuk mencari *packages* data dari suatu nama tertentu seperti contoh berikut.

```
>find("lowess")
[1] "packages.stats"
```

Sementara itu, apropos berguna untuk mencari kata atau string yang berkaitan dengan fungsi yang ingin kita cari tahu maksudnya (secara menyeluruh ataupun parsial). Perhatikan contoh berikut.

```
>apropos("lm")
[1] ". __C__anova.glm" ". C anova.glm.null" ".
C glm"
[4] ". C glm.null" ". C lm" ". C mlm"
[7] "anova.glm" "anova.glmlist" "anova.lm"
[10] "anova.lmlist" "anova.mlm" "anovalist.lm"
[13] "contr.helmert" "glm" "glm.control"
[16] "glm.fit" "glm.fit.null" "hatvalues.lm"
[19] "KalmanForecast" "KalmanLike" "KalmanRun"
[22] "KalmanSmooth" "lm" "lm.fit"
[25] "lm.fit.null" "lm.influence" "lm.wfit"
[28] "lm.wfit.null" "model.frame.glm"
"model.frame.lm"
[31] "model.matrix.lm" "nlm" "nlminb"
[34] "plot.lm" "plot.mlm" "predict.glm"
[37] "predict.lm" "predict.mlm" "print.glm"
[40] "print.lm" "residuals.glm" "residuals.lm"
[43] "rstandard.glm" "rstandard.lm" "rstudent.glm"
[46] "rstudent.lm" "summary.glm" "summary.lm"
[49] "summary.mlm" "kappa.lm"
```

#### **Bantuan** Online Help

Informasi yang sangat banyak mengenai R dapat Anda peroleh pada situs CRAN *http://cran.r-project.org/*. Dalam situs ini, Anda akan menjumpai beberapa manual penggunaan R seperti berikut.

- a. An Introduction to R
- b. R Data Import/Export
- c. R Installation and Administration

Selain itu, manual untuk program R juga tersedia dalam paket program R itu sendiri dengan memilih menu *help*, kemudian pilih *manuals* (*in* PDF) (Gambar 1.12). Dalam menu tersebut, juga terdapat FAQ (*Frequently Asked Question*) serta tautan ke http://www.r-project.org/ dan http://cran.r-project.org/.

| le Edit View Misc Packages Windows H                                                                                                    | lelp                                                                   |                                                                                      |
|----------------------------------------------------------------------------------------------------|------------------------------------------------------------------------|--------------------------------------------------------------------------------------|
| R Console                                                                                                    | Console<br>FAQ on R<br>FAQ on R for Windows                            | - • •                                                                                |
| o cite R in publications use:                                                                                                    | Manuals (in PDF)                                                       | An Introduction to R                                                                 |
| <pre>R Core Team (2013). R: A langu<br/>computing. R Foundation for St<br/>URL http://www.R-project.org/.<br/>A BibTeX entry for LaTeX users i.<br/>@Manual{,<br/>title = {R: A Language and E:<br/>author = {{R Core Team}},<br/>organization = {R Foundation<br/>address = {Vienna, Austria},</pre> | R functions (text)<br>Html help<br>Search help<br>search.r-project.org | R Reference<br>R Data Import/Export<br>R Language Definition<br>Writing R Extensions |
|                                                                                                    | Apropos                                                                | R Internals<br>R Installation and Administration                                     |
|                                                                                                    | R Project home page<br>CRAN home page                                  | Sweave User                                                                          |
| <pre>year = {2013},<br/>url = {http://www.R-project.</pre>                                                                                                    | About                                                                  |                                                                                      |

Gambar 1.12 Menu *Help* dan Pilihan *Manuals* (*in* PDF)

Untuk mencari contoh penulisan perintah suatu fungsi beserta *output*nya, kita gunakan perintah example()sebagai contoh fungsi lm (*linear model*).

>example (lm)

dan Anda akan melihat hasil *sprint out* beserta grafik fungsinya seperti terlihat pada Gambar 1.13.

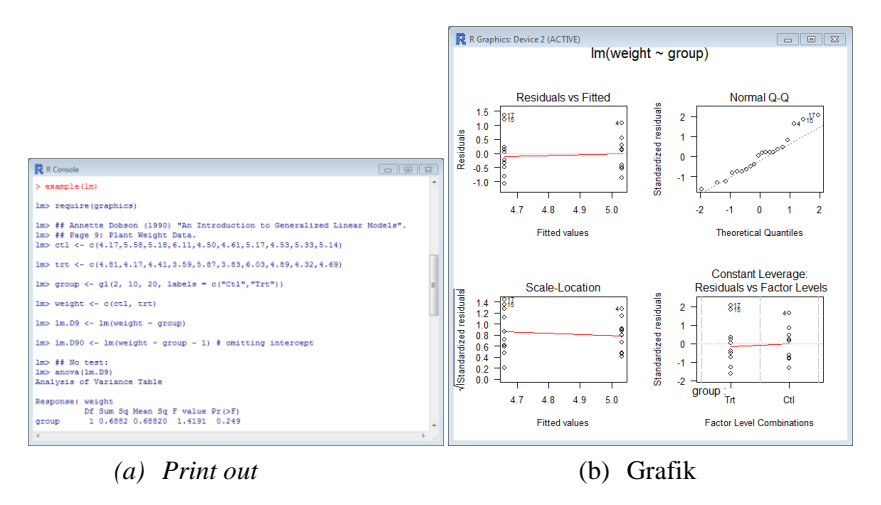

Gambar 1.13 Hasil Perintah >example(lm)

#### Demo pada R Functions

Perintah ini berguna untuk melihat jangkauan pekerjaan yang dapat dilakukan oleh bahasa R. Berikut ini beberapa perintah demo yang bisa Anda coba.

demo(persp)
demo(graphics)
demo(Hershey)
demo(plotmath)

### F. LIBRARIES DALAM BAHASA R

Gunakan salah satu fungsi library (lihat Tabel 1.2). Secara sederhana, ketikkan salah satu fungsi library di dalam tanda kurung. Apabila kita ingin menggunakan *library spatial* (misalnya), ketikkan perintah Library (spatial).

| Tabel 1.2                     |   |
|-------------------------------|---|
| Beberapa <i>Library</i> dalam | R |

| library  | deskripsi                                                                 |
|----------|---------------------------------------------------------------------------|
| lattice  | grafik lattice untuk plot panel atau graftrellis                          |
| MASS     | paket terkait buku Venables dan Ripley berjudul Modern Applied Statistics |
|          | using S-PLUS                                                              |
| mgcv     | generalized additive models                                               |
| nlme     | mixed-effects models (linear dan non linear)                              |
| nnet     | feed-forward neural networks dan model-model multinomial log-linear       |
| spatial  | fungsi-fungsi untuk kriging dan analisis pola titik                       |
| survival | analisis survival, termasuk penalised likelihood                          |

#### Isi dari Library

Sesuatu yang mudah menggunakan fungsi *help* dalam mencari isi dari *libray packages*. Sebagai contoh, perintah berikut untuk mencari informasi dari *spatial library*.

#### >library(help=spatial)

Maka itu, tampil jendela seperti pada Gambar 1.14.

| R Documentation for pac | kage 'spatial'                                                                                                    | - • × |
|-------------------------|----------------------------------------------------------------------------------------------------|-------|
| Package:                | spatial                                                                                                    | ^     |
| Priority:               | recommended                                                                                                    |       |
| Version:                | 7.3-7                                                                                                    |       |
| Date:                   | 2013-07-01                                                                                                    |       |
| Depends:                | R (>= 3.0.0), graphics, stats, utils                                                                                                    |       |
| Suggests:               | MASS                                                                                                    |       |
| Authors@R:              | <pre>c(person("Brian", "Ripley", role = c("aut", "cre",<br/>"cph"), email = "ripley@stats.ox.ac.uk"),<br/>person("Roger", "Bivand", role = "ctb"))</pre> | ш     |
| Author:                 | Brian Ripley <ripley@stats.ox.ac.uk></ripley@stats.ox.ac.uk>                                                                                             |       |
| Maintainer:             | Brian Ripley <ripley@stats.ox.ac.uk></ripley@stats.ox.ac.uk>                                                                                             |       |
| Copyright:              | W. N. Venables and B. D. Ripley                                                                                                    |       |
| Description:            | Functions for kriging and point pattern analysis.                                                                                                    |       |
| Title:                  | Functions for Kriging and Point Pattern Analysis                                                                                                    |       |
| LazyLoad:               | ves                                                                                                    |       |
| ByteCompile:            | yes                                                                                                    |       |
| License:                | GPL-2   GPL-3                                                                                                    |       |
| URL:                    | http://www.stats.ox.ac.uk/pub/MASS4/                                                                                                    |       |
| Packaged:               | 2013-07-01 11:32:29 UTC; ripley                                                                                                    |       |
| NeedsCompilation:       | yes                                                                                                    |       |
| Repository:             | CRAN                                                                                                    |       |
| Date/Publication:       | 2013-07-01 13:42:26                                                                                                    |       |
| Built:                  | R 3.0.2; x86_64-w64-mingw32; 2014-02-13 23:42:50<br>UTC; windows                                                                                         |       |
|                         |                                                                                                    | -     |
| 4                       |                                                                                                    | F     |

Gambar 1.14 Jendela Dokumentasi untuk Paket Spatial

#### SATS4111/MODUL 1

#### G. INSTALASI PACKAGES

Package dasar tidak berisi beberapa *library* yang dirujuk dalam buku ini, tetapi untuk *download package* ini sangatlah mudah. Setelah Anda menjalankan R, muncul *prompt* dengan *command lines*, kemudian ketikkan fungsi install.packages untuk *download library* yang Anda inginkan. Untuk mempercepat proses *download*, pilihlah *mirror* terdekat dari Anda (misalnya pilih Indonesia). Selanjutnya, semua proses akan berjalan secara otomatis.

Packages yang digunakan dalam buku ini sebagai berikut.

```
install.packages("akima")
install.packages("chron")
install.packages("Ime4")
install.packages("mcmc")
install.packages("odesolve")
install.packages("spdep")
install.packages("spatstat")
install.packages("tree")
```

Jika Anda menginginkan *package* lain, Anda dapat mengunjungi CRAN dan pilih daftar *package* yang tersedia.

### H. COMMAND LINE VERSUS SCRIPT

Apabila Anda menuliskan fungsi dalam R, akan lebih mudah apabila Anda menggunakan *text editor* daripada menuliskannya langsung. Mungkin, kita sudah terbiasa menggunakan Microsoft Word untuk keperluan ini karena biasa menggunakan fasilitas *copy paste* untuk *output* yang dihasilkan R. Cara yang lain dan lebih mudah adalah menggunakan fungsi yang ada dalam R yang dapat diakses dari *menu bar* dalam RGui. Untuk keperluan ini, kita tinggal klik menu *file*. Pilihlah *new script*. Kemudian, akan muncul jendela *untitled*-R *editor* (Gambar 1.15).

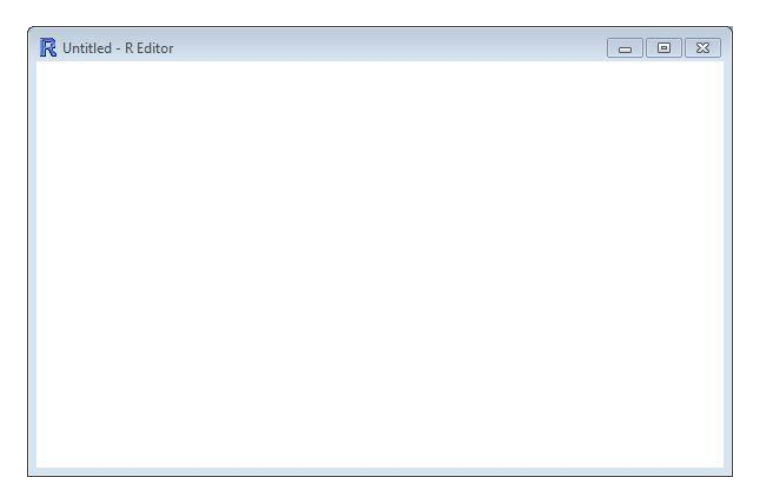

Gambar 1.15 Jendela *Untitled*-R *Editor* 

Dengan fasilitas ini, Anda dapat menulis atau mengedit perintah. Apabila Anda ingin menjalankan perintah tersebut, Anda dapat menekan Ctrl-R (secara bersamaan). Baris perintah yang sudah diketik selanjutnya secara otomatis akan ditransfer ke *window* R *console* beserta hasil eksekusinya. Dengan Ctrl-S, Anda dapat menyimpan perintah yang Anda tulis (*script*) dalam jendela *untitled*-R *editor*.

### I. DATA EDITOR

Data editor dalam R dapat diakses melalui menu edit, kemudian pilih data editor (Gambar 1.16).

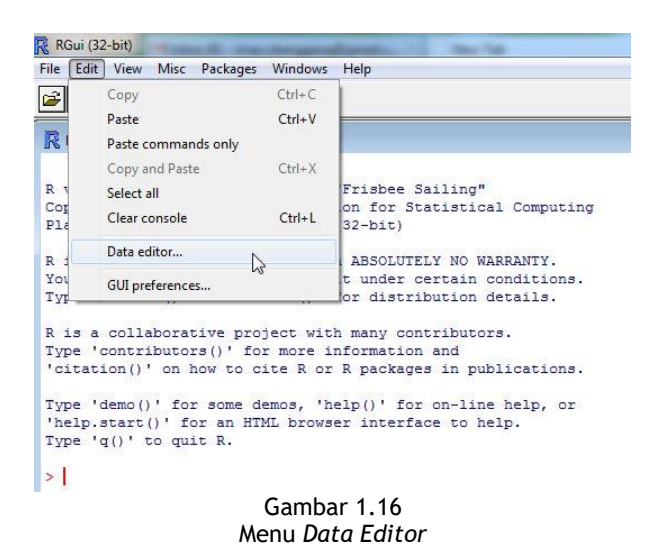

Selanjutnya, Anda perlu memasukkan nama *data frame* atau matriks (*data frame* di sini adalah *data frame* yang aktif dalam R) (lihat Gambar 1.17). *Data frame* digunakan untuk menyimpan tabel-tabel data. *Data frame* berisi vektor-vektor dengan panjang yang sama.

| 🥂 RGui (32-bit)                                                            | and the second second se |   |
|----------------------------------------------------------------------------|----------------------------------------------------------------------------------------------------|---|
| File Edit View Misc Packag                                                 | ges Windows Help                                                                                                    |   |
| 🖻 🖉 🖬 🛍 🗘 🥌                                                                | 9                                                                                                    |   |
| R Console                                                                  |                                                                                                    |   |
| R version 3.0.2 (2013-<br>Copyright (C) 2013 The<br>Platform: i386-w64-mir | 09-25) "Frisbee Sailing"<br>R Foundation for Statistical Computing<br>gw32/i386 (32-bit)                                                                                                    | * |
| R is free software an<br>You are welcome to re<br>Type 'license()' or '    | Question Name of data frame or matrix                                                                                                    |   |
| R is a collaborative<br>Type 'contributors()'<br>'citation()' on how t     |                                                                                                    |   |
| Type 'demo()' for som<br>'help.start()' for an<br>Type 'q()' to quit R.    | OK Cancel                                                                                                    |   |
| >                                                                          |                                                                                                    |   |
|                                                                            | Combor 1 17                                                                                                    |   |

Gambar 1.17 Jendela Isian *Data Frame* atau Matriks

Setelah Anda memasukkan nama *dataframe* dalam kotak *question* (Gambar 1.17), akan muncul jendela *data editor*. Sebagai contoh, Anda masukkan salah satu nama *dataframe* yang terdapat dalam R *session* (*bacteria* misalnya) sehingga akan muncul tampilan seperti pada Gambar 1.18. *Dataframe bacteria* terdapat dalam *package* MASS. Agar Anda dapat menggunakan *data frame* tersebut, terlebih dahulu ketikkan perintah berikut.

### >library(MASS) >attach(bacteria)

|    | У | ap | hilo | week | ID  | trt     | var7 | var8 |
|----|---|----|------|------|-----|---------|------|------|
| 1  | У | p  | hi   | 0    | X01 | placebo |      |      |
| 2  | У | p  | hi   | 2    | X01 | placebo |      |      |
| 3  | У | p  | hi   | 4    | X01 | placebo |      |      |
| 4  | У | p  | hi   | 11   | X01 | placebo |      |      |
| 5  | У | a  | hi   | 0    | X02 | drug+   |      |      |
| 6  | У | a  | hi   | 2    | X02 | drug+   |      |      |
| 7  | n | a  | hi   | 6    | X02 | drug+   |      |      |
| 8  | У | a  | hi   | 11   | X02 | drug+   | 1    |      |
| 9  | У | a  | 10   | 0    | X03 | drug    |      |      |
| 10 | У | a  | 10   | 2    | X03 | drug    |      |      |
| 11 | У | a  | 10   | 4    | X03 | drug    |      |      |
| 12 | У | a  | 10   | 6    | X03 | drug    |      |      |
| 13 | У | a  | 10   | 11   | X03 | drug    |      |      |
| 14 | У | p  | 10   | 0    | X04 | placebo |      |      |
| 15 | У | p  | 10   | 2    | X04 | placebo |      |      |
| 16 | У | p  | 10   | 4    | X04 | placebo |      |      |
| 17 | У | p  | 10   | 6    | X04 | placebo |      |      |
| 18 | У | p  | 10   | 11   | X04 | placebo |      |      |
| 19 | У | p  | 10   | 0    | X05 | placebo |      |      |
| 20 | y | p  | 10   | 2    | X05 | placebo |      |      |

Gambar 1.18 Jendela Data Editor untuk Data Frame Bacteria

Pembahasan tentang matriks dan *data frame* akan kita bahas dalam pembahasan selanjutnya dalam BMP ini.

Cara lain untuk menampilkan dan mengedit *data frame*, yaitu menggunakan fungsi *fix*. Misalnya, Anda ingin mengedit *data frame bacteria*. Setelah perintah di atas, dapat Anda ketikkan berikut ini.

>fix(bacteria)

Bentuk tampilan RGui (*data editor*) tampak seperti tampilan *spreadsheet* Excel. Anda dapat mengubah judul kolom ataupun isi dari sel.

#### • SATS4111/MODUL 1

### J. PERUBAHAN TAMPILAN LAYAR DARI R

Pengaturan *default* yang telah ada dalam Window R saat ini seperti telah standar dan memenuhi apa yang kita inginkan. Namun, apabila Anda ingin mengubah tampilan dari *window* ini, Anda dapat masuk ke *R gui configuration editor* yang terdapat dalam menu *edit/*GUI *preferences* (Gambar 1.19).

| Single or multiple                                                                                     | MDI O SDI                                                                                                    | MDI toolbar                                               | 🔲 MDI statusbar     |
|----------------------------------------------------------------------------------------------------|----------------------------------------------------------------------------------------------------|-----------------------------------------------------------|---------------------|
| Pager style                                                                                            | multiple windows single window                                                                                       | Language for r<br>and messages                            | nenus               |
| Font Courier New                                                                                       | ✓ TrueType only                                                                                                    | size 10 ▼                                                 | style normal        |
| Console rows 25<br>Set options(width)<br>buffer console by<br>Pager rows 25<br>Graphics windows: initi | columns     80     In       on resize?     bi       default?     C       columns     80       al left     -25     tc | itial left 0<br>uffer chars 250000<br>ursor blink Partial | top 0<br>lines 8000 |
|                                                                                                    | Console and Pa                                                                                                    | iger Colours                                              |                     |
| background<br>normaltext<br>usertext<br>pagerbg                                                        | <ul> <li>wheat2</li> <li>wheat3</li> <li>wheat4</li> <li>white</li> </ul>                                            | Sample                                                    | text                |
|                                                                                                    |                                                                                                    |                                                           |                     |

Gambar 1.19 Jendela Rgui *Configuration Editor* 

Perubahan atau pengaturan sesuai keinginan Anda, dapat Anda lakukan dengan mengubah nilai-nilai pada objek dalam Rgui *configuration editor*.

### K. FUNGSI BANTUAN YANG LAIN

Untuk melihat variabel apa yang telah Anda buat dalam *session* yang tengah berlangsung, ketikkan perintah berikut.

```
>objects()
```

Untuk melihat *library* dan *dataframe* yang telah terlampir, ketikkan perintah berikut.

Sementara itu, untuk menghapus variabel yang telah Anda buat, digunakan perintah rm. Misalnya, dalam *session* sebelumnya, Anda telah membuat variabel x dengan nilai 2.3, untuk menghapus variabel x, digunakan fungsi berikut.

>rm(x)

Perintah untuk menghapus *data frame* yang telah dilampirkan dapat menggunakan fungsi *detach* seperti berikut.

>detach(bacteria)

Bagaimana? Apakah Anda sudah memahami penjelasan pada modul ini. Anda bisa mulai mengerjakan soal latihan. Apabila belum jelas, silakan membaca ulang materi ini.

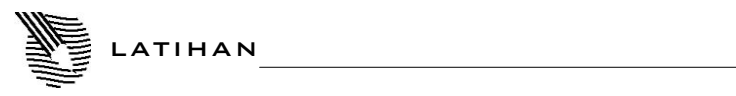

Untuk memperdalam pemahaman Anda mengenai materi di atas, kerjakanlah latihan berikut!

- 1. Jelaskan langkah-langkah instalasi program R!
- 2. Jelaskan arti dan fungsi sub menu file dalam window R Gui!
- 3. Apakah perbedaan *citation* dan *contributor* dalam tampilan awal program R?
- 4. Dalam bahasa R, dikenal istilah lingkungan pemrograman R. Apakah yang dimaksud dengan lingkungan pemrograman R?

Petunjuk Jawaban Latihan

Lihat pembahasan pada kegiatan belajar di atas.

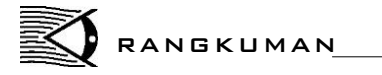

Dalam Modul 1 ini, Anda telah mengetahui cara instalasi program R dan menu-menu yang terdapat dalam bahasa R serta cara menjalankan program R.

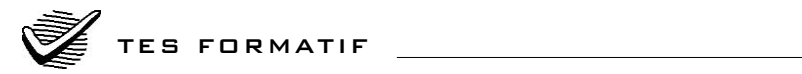

Pilihlah satu jawaban yang paling tepat!

- 1) R merupakan perangkat lunak yang masuk kategori *open source*. Itu artinya sumber programnya terdistribusi secara ....
  - A. terbatas
  - B. terbuka dan gratis
  - C. di bawah lisensi
  - D. dengan ketentuan hak cipta
- 2) Nomor versi program R yang telah Anda instal diikuti dengan ....
  - A. tempat hak cipta R dikeluarkan
  - B. tanggal dikeluarkannya versi R yang Anda instal
  - C. keterangan mengenai software R
  - D. petunjuk menu awal dari software R
- 3) Dalam menu *file* pada Window RGui, sub menu *Source* R *code* berfungsi untuk ....
  - A. menjalankan script yang sedang ditulis
  - B. memulai atau menulis program atau script R yang baru
  - C. menjalankan program yang telah dibuat terlebih dahulu
  - D. memperlihatkan daftar file yang ada dalam directory atau file
- 4) Tanda + yang muncul pada bagian bawah paling kiri dari tanda *prompt>* menunjukkan ....
  - A. perintah yang diketikkan tidak lengkap
  - B. output dari script
  - C. adanya kesalahan penulisan program
  - D. akhir dari input penulisan program
- 5) Untuk mencari isi dari suatu library packages, digunakan fungsi ....
  - A. read
  - B. search

- C. demo
- D. help
- 6) Untuk menjalankan atau eksekusi *script* yang telah ditulis dalam RGui-[*untitled*-R *editor*], tombol yang ditekan adalah ....
  - A. ctrl-R
  - B. ctrl-S
  - C. alt-R
  - D. alt-S
- 7) Untuk proses edit data melalui *data editor*, Anda perlu memasukkan nama .... yang ingin diubah.
  - A. data
  - B. LIST
  - C. data frame
  - D. vector
- 8) Selain menggunakan *data editor*, untuk mengubah data, dapat digunakan fungsi ....
  - A. attach
  - B. dettach
  - C. fix
  - D. library
- 9) Dalam perangkat lunak R, maksud dari istilah lingkungan pemrograman adalah ....
  - A. suatu sistem yang telah dirancang dengan hati-hati dan koheren
  - B. suatu sistem terpadu
  - C. hasil pengembangan dengan pendekatan
  - D. hasil pengulangan atau daur ulang dari sistem yang telah ada
- 10) Pengaturan tampilan layar dari R dapat dilakukan pada jendela ....
  - A. Rgui configuration editor
  - B. isian data frame
  - C. untitled-Reditor
  - D. data editor

#### • SATS4111/MODUL 1

Cocokkanlah jawaban Anda dengan Kunci Jawaban Tes Formatif yang terdapat di bagian akhir modul ini. Hitunglah jawaban yang benar. Kemudian, gunakan rumus berikut untuk mengetahui tingkat penguasaan Anda terhadap materi dalam modul ini.

| Tingkat penguasaan = | Jumlah Jawaban yang Benar<br>Jumlah Soal                                                  |
|----------------------|-------------------------------------------------------------------------------------------|
| Arti tingkat pe      | nguasaan: 90 - 100% = baik sekali<br>80 - 89% = baik<br>70 - 79% = cukup<br><70% = kurang |

Apabila mencapai tingkat penguasaan 80% atau lebih, Anda dapat meneruskan ke modul selanjutnya. **Bagus!** Jika masih di bawah 80%, Anda harus mengulangi materi dalam modul ini, terutama bagian yang belum dikuasai.

## Kunci Jawaban Tes Formatif

Tes Formatif

- 1) B
- 2) B
- 3) C
- 4) A
- 5) D
- 6) A
- 7) C
- 8) C
- 9) D
- 10) A

- Maindonald, J.H. 2008. Using R for Data Analysis and Graphics: Introduction, Code, and Commentary. ANU, Australia: Centre for MathematicsandIts Applications.
- Soetaert, K. 2008. Using R for Scientific Computing: Centre for Esturarineand Marine Ecology. Netherlands: Netherlands Institute of Ecology.
- Venebles, W.N., D. M. Smith, dan the R Core Team. 2013. "An Introduction to R," *http://cran.r-project.org*.
- Verzani, J. 2002. "simple R Using R for Introductory Statistics," http://www.math.csi.cuny.edu/Statistics/R/simpleR/Simple\_0.4.zip.